## How to sync Zoom with Exchange (Outlook) Calendar and Contacts.

See official Zoom documentation for full details: <u>https://support.zoom.us/hc/en-us/articles/360000488243-Desktop-Client-Calendar-and-Contacts-Integration#h\_0ba4af9a-115f-4bd4-8066-d20e26815d61</u>

- 1. Go to https://tcu.zoom.us/profile
- 2. Scroll to the bottom and click on Connect to Calendar and Contact Service

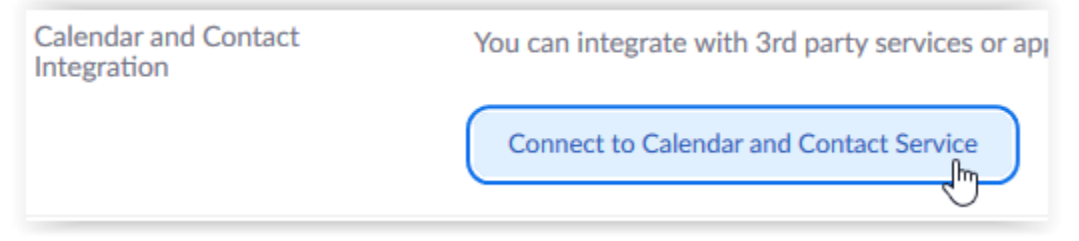

3. Click on Exchange and check the boxes you wish to sync. Click Next.

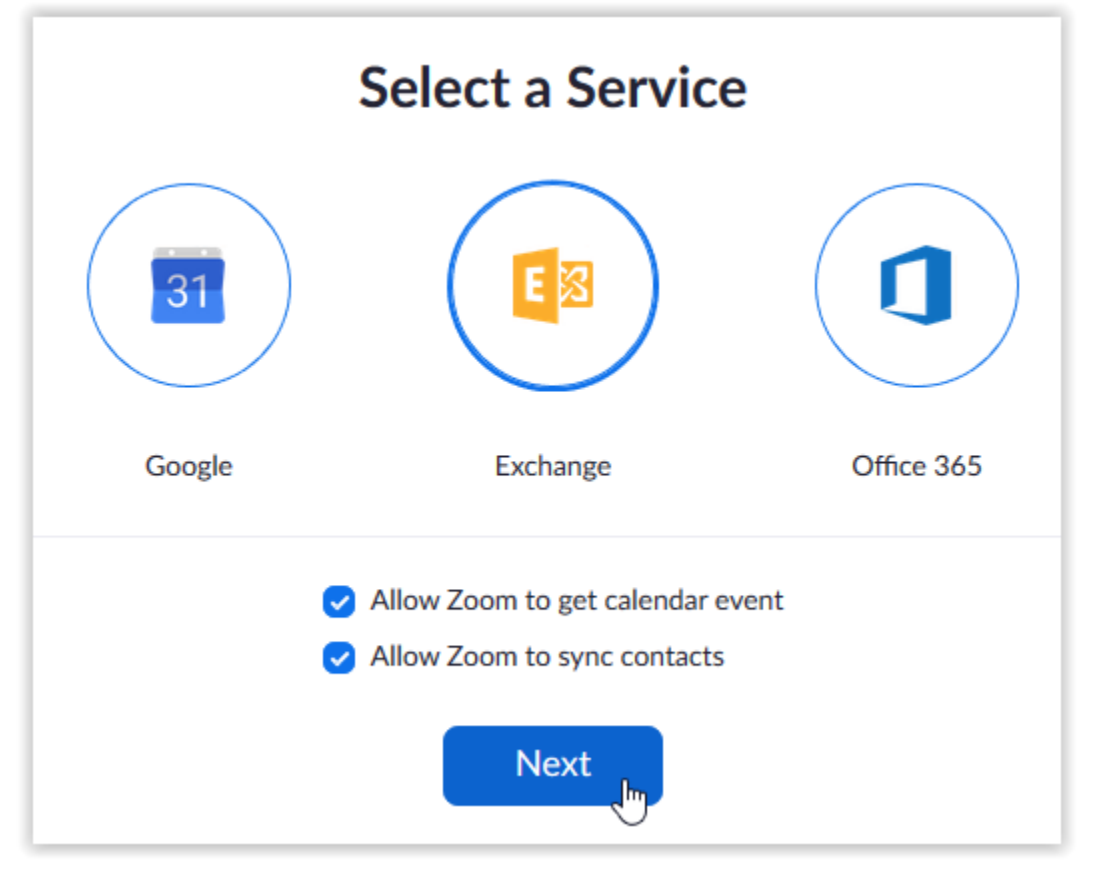

4. Enter your email address and TCU password, choose Exchange 2016, enter https://mobile.tcu.edu/EWS/Exchange.asmx, and click Authorize.

| E                                                                | Exchange<br>Connect your shared Exchange resource calendars |
|------------------------------------------------------------------|-------------------------------------------------------------|
| Exchange login username or UPN                                   |                                                             |
| c.dewar(                                                         | @tcu.edu                                                    |
| Exchange login password                                          |                                                             |
| •••••                                                            | ••••                                                        |
| Exchange                                                         | Version                                                     |
| Exchang                                                          | ge 2016 🗸                                                   |
| EWS URL                                                          |                                                             |
| https://mobile.tcu.edu/EWS/Exchange.asmx                         |                                                             |
| Enter the EWS(Exchange Web Service) URL found in EMC/ECP. Be sur |                                                             |
| Authori                                                          | Cancel                                                      |